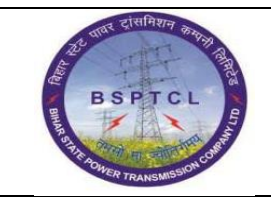

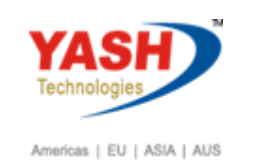

#### **DOCUMENT DETAILS** MODULE **Business Scenario: PROJECT NAME FINANCE & CONTROLLING** SUGAM FICO **MODULE LEAD – BSPTCL** MODULE LEAD - YASH **PROCESS OWNER** Mr. Ajay Rai Mr. Sushil Kumar Mr. Chandrasekar Rao **BBP** NUMBER AS PER **BPML PROCESS NAME** FICO

#### **AUTHORS & PARTICIPANTS** Role Name Sri. Sushil Kumar Sri. Chandan Kumar Sri. Mrutyunjay Ms. Shweta **Core Team Members** Sri. Ravindra Singh Sri. Anand Shekhar Sri. Shivendra Kashyap Sri. Rahul IT (Manager) Kamal Consultant **Business Process Owner** Ajay Rai

| <b>REVISION HISTORY</b> |                     |                               |        |                        |  |
|-------------------------|---------------------|-------------------------------|--------|------------------------|--|
| Date                    | Document<br>Version | Document Revision Description | Author | Reviewer               |  |
| 13.12.2021              | 0.1                 | User Manual Preparation       | Kamal  | Sh.Chandrasekar<br>Rao |  |

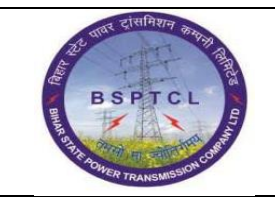

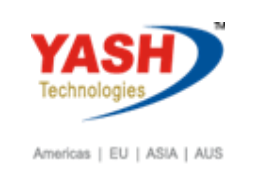

| SAP T-code | FB50                                                              |
|------------|-------------------------------------------------------------------|
| Process    | Enter Document Date - Posting Date - Reference - Doc. Header      |
|            | Text – Enter GL Account in line item – Sweep Account GL – Select  |
|            | Dr – Amount – Assignment -Value date -Text– Profit Center.        |
|            | Enter Outgoing Bank GL – Select Cr – Amount - Assignment –        |
|            | Value date : Mandatory in Bank GL's – Text – Profit Center, Press |
|            | enter and Simulate.                                               |

# 1.1 Sweep Transaction :-

| nter G/L Account Docu                           | iment: Comp                        | any Code 100            | 0           |    |
|-------------------------------------------------|------------------------------------|-------------------------|-------------|----|
|                                                 |                                    |                         |             |    |
| Document Edit Goto Extras Settings Environm     | ent System <u>H</u> elp            |                         |             |    |
|                                                 | i ing   42 °C 40 80   <u>%</u>   🦉 |                         |             |    |
| Enter G/L Account Document: Compa               | ny Code 1000                       |                         |             |    |
| a Tree on 🗐 Company Code 🍪 Hold 🎆 Simulate 📙 I  | Park 🕜 Editing options             | Click on Simulate       |             |    |
|                                                 |                                    |                         |             |    |
| Basic Data Details                              | Amount Info                        | ormation                |             |    |
| ocument Date 01.04.2021 Currency INR            | Total Dr                           | Sindlon                 |             |    |
| osting Date 01.04.2021                          |                                    | 0.00 INR                |             |    |
| eference 1                                      |                                    |                         |             |    |
| oc.Header Text Sweep transaction                | Total Cr.                          |                         |             |    |
| ocument type SA G/L Account Document            |                                    | 0.00 INR                |             |    |
| ross-CC Number                                  |                                    |                         |             |    |
| ompany Code 1000 BSPTCL Patna                   | 040                                |                         |             |    |
|                                                 |                                    |                         |             |    |
|                                                 |                                    |                         |             |    |
| 0 Items ( No entry variant selected )           |                                    |                         |             |    |
| S., G/L dect Short Text D/C Amount in doc.curr. | Assignment                         |                         | L Co Tradi. |    |
| 160343 S De                                     | 100000 Sweep                       | 01.04.2021 Sweep trans  |             | -  |
|                                                 | 100000 Sweep                       | 01.04.2021 Sweep trails | 1000        | 48 |
|                                                 |                                    |                         | 1000        |    |
|                                                 |                                    |                         | 1000        |    |
| • • •                                           |                                    |                         | 1000        |    |
| ▼                                               |                                    |                         | 1000        |    |
|                                                 |                                    |                         | 1000        |    |
| - · · · · · · · · · · · · · · · · · · ·         |                                    |                         | 1000        | -  |
|                                                 |                                    |                         |             |    |

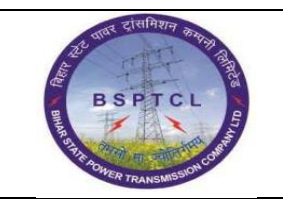

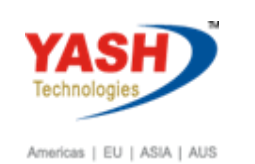

| SAP T-code | FB50                                       |
|------------|--------------------------------------------|
| Process    | After Simulate – Post/Save the transaction |

#### **Document Overview**

| 🔄 🖄 Reset 📘   | Taxes 📙 Pa    | ark 📙 Complete 🍞   | 🖶 🖶 🔁 🔁 G    | noose 🔁 Save | 25 🖾 🗳 📝 | III ABC |
|---------------|---------------|--------------------|--------------|--------------|----------|---------|
|               |               |                    |              |              |          |         |
| Doc.Type : SA | A ( G/L Accou | nt Document ) Norm | al document  |              |          |         |
| Doc. Number   |               | Company Code       | e 1000       | Fiscal Year  | 2021     |         |
| Doc. Date     | 01.04.2021    | Posting Date       | e 01.04.2021 | Period       | 01       |         |
| Calculate Tax | x 🔲           |                    |              |              |          |         |
| Ref.Doc.      | 1             |                    |              |              |          |         |
| Doc. Currency | / INR         |                    |              |              |          |         |
| Doc. Hdr Text | : Sweep tran  | saction            |              |              |          |         |

| Itm | PK | Account | Account Short Text   | Assignment | Тx | Amount      | Profit Ctr |
|-----|----|---------|----------------------|------------|----|-------------|------------|
| 1   | 40 | 160343  | CANARA BANK-2195 Swp | Sweep      |    | 100,000.00  | 100001     |
| 2   | 50 | 160342  | CANARA BANK-2195 out | sweep      |    | 100,000.00- | 100001     |

Document 100000535 was posted in company code 1000

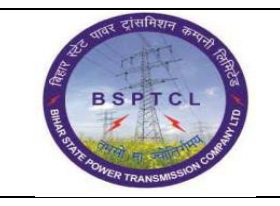

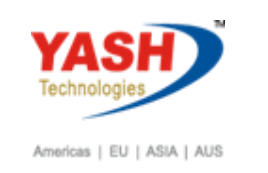

| SAP T-code | ZFI_BRS                                                         |
|------------|-----------------------------------------------------------------|
| Process    | Enter Company Code: Enter Main Bank Account GL: Enter Key       |
|            | date: Enter Posting dates and press enter(Bank Sub-Account GL   |
|            | will come in screen after pressing enter, as assigned with Main |
|            | bank GL) then Execute.                                          |

Bank Reconciliation :-

Click on Execute

| Finance: Bank Reconciliaton Statement |            |            |    |            |          |  |  |  |
|---------------------------------------|------------|------------|----|------------|----------|--|--|--|
| BRS Statement                         |            |            |    |            |          |  |  |  |
| ank Main Account                      |            |            |    |            |          |  |  |  |
| Company code                          | 1000       |            |    |            |          |  |  |  |
| Bank Main Acc                         | 160340     |            |    |            |          |  |  |  |
| Key Date                              | 30.04.2021 |            |    |            |          |  |  |  |
| Document Typ                          | BR         |            |    |            |          |  |  |  |
|                                       |            |            |    | •          |          |  |  |  |
| Bank Sub-Accounts                     |            | 160341     | to | 160342     | <b>-</b> |  |  |  |
| Posting Date                          |            | 01.04.2021 | to | 30.04.2021 | <b>-</b> |  |  |  |
| Document Number                       |            |            | to |            | <b>-</b> |  |  |  |
|                                       |            |            |    |            |          |  |  |  |

| ही पावर दासनिशन करनाम तुम् | Project – SUGAM                   | YASH                       |
|----------------------------|-----------------------------------|----------------------------|
| BSPTCL                     | End User Manual                   | Technologies               |
| R HAND TRANSMISSION CHERT  | Sweep Entry & Bank Reconciliation | Americas   EU   ASIA   AUS |

| SAP T-code | ZFI_BRS                                                    |
|------------|------------------------------------------------------------|
| Process    | Change BRS Clr Date (As per bank statement) : select Entry |
|            | (Tick) on select and post.                                 |

Click on post

# Bank Reconciliation :-

|                |          |                 |                   |              |                |              |               | _ 7          |         |                         |
|----------------|----------|-----------------|-------------------|--------------|----------------|--------------|---------------|--------------|---------|-------------------------|
| Bank Reconcila | tion     |                 |                   |              |                |              |               |              |         |                         |
|                |          |                 |                   |              |                |              |               |              |         |                         |
|                |          | 各マ間             | 57.I <u>2</u> .   | % i 🗋 🕼      | . 🔄 . 🌐 . 🖽 .  |              | 🖁 😚 Display 🖁 | Post BRS St  | atement |                         |
| Select BRS Cli | r Date G | JL Account      | Acc.Doc.No        | Posting Date | Amount in Loca | Loc.Currency | Amount in Doc | Doc.Currency | Ind     | Exchange Rate Reference |
| ✓ 02.04.2      | 2022 1   | 60342           | 010000535         | 01.04.2021   | 100,000.00     | INR          | 100,000.00    | INR          | Cr      | 1                       |
|                |          |                 |                   |              |                |              |               |              |         |                         |
|                |          |                 |                   |              |                |              |               |              |         |                         |
|                | 🔄 B      | ank Reconcilati | on                |              |                |              |               |              |         |                         |
|                |          | Do you wan      | t to post the sel | ected data?  |                |              |               |              |         |                         |
|                | 0        | bo you nun      |                   |              |                |              |               |              |         |                         |
|                |          |                 |                   |              |                |              |               |              |         |                         |
|                |          | Yes             |                   | No           |                |              |               |              |         |                         |
|                | -        |                 |                   |              |                |              |               |              |         |                         |
|                |          |                 |                   |              |                |              |               |              |         |                         |

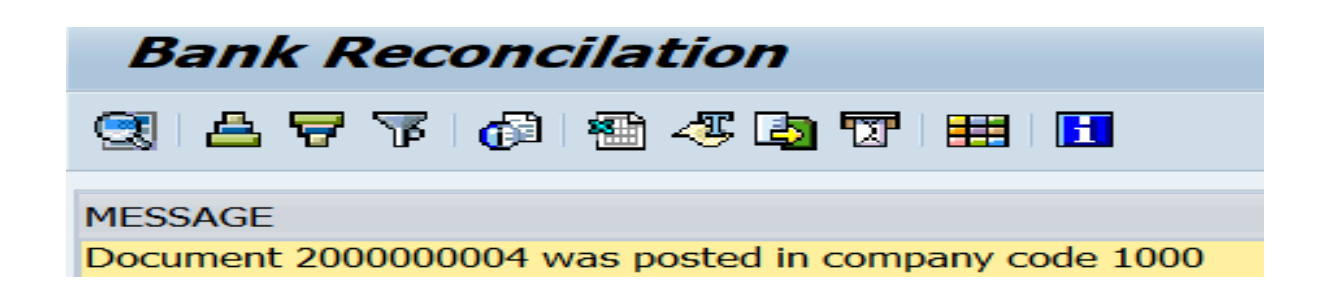

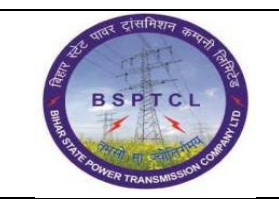

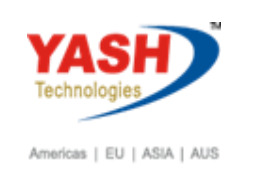

#### **Tcode-FBL3N Report : Before Bank Reconciliation**

| G/L /               | G/L Account Line Item Display                                                      |                          |      |          |                          |          |                                  |            |    |            |                                                               |
|---------------------|------------------------------------------------------------------------------------|--------------------------|------|----------|--------------------------|----------|----------------------------------|------------|----|------------|---------------------------------------------------------------|
| н н э               | 🖌 🗲 🕨 N   🗞 🖉 🧱 🕼 🕼 🕼 🕼 📅 📇 📅 🔠 🌐 🌃 🏧 🌃 🔀 🎦 🚹 🚹 🖬 Selections 👘 Create Dispute Case |                          |      |          |                          |          |                                  |            |    |            |                                                               |
| G/L Acco<br>Company | G/L Account 160340 CANARA BANK-0352101042195<br>Company Code 1000                  |                          |      |          |                          |          |                                  |            |    |            |                                                               |
| St                  | Assignment                                                                         | DocumentNo               | BusA | туре     | DocDate                  | PK       | Amount in Local Crcy             | LCurr      | тх | Clrng doc. | Text                                                          |
| 8 🎸                 | 92<br>93                                                                           | 9300000086<br>9300000087 |      | UB<br>UB | 31.03.2021<br>31.03.2021 | 40<br>40 | 838,938,550.92<br>695,154,729.49 | INR<br>INR |    |            | Canara Bank -BRGF (Interest)<br>Canara Bank -BRGF Intt(Sweep) |
| * 🖌                 |                                                                                    |                          |      |          |                          |          | 1,534,093,280.41                 | INR        |    |            |                                                               |
| ** Acc              | count 160340                                                                       |                          |      |          |                          |          | 1,534,093,280.41                 | INR        |    |            |                                                               |
| G/L Acco<br>Company | G/L Account 160342 CANARA BANK-0352101042195-outgoing<br>Company Code 1000         |                          |      |          |                          |          |                                  |            |    |            |                                                               |
| St                  | Assignment                                                                         | DocumentNo               | BusA | Туре     | DocDate                  | PK       | Amount in Local Crcy             | LCurr      | тх | Clrng doc. | Text                                                          |
|                     | sweep                                                                              | 100000535                |      | SA       | 01.04.2021               | 50       | 100,000.00-                      | INR        |    |            | Sweep transaction                                             |
| * 🖉                 |                                                                                    |                          |      |          |                          |          | 100,000.00-                      | INR        |    |            |                                                               |
| ** Acc              | sount 160342                                                                       |                          |      |          |                          |          | 100,000.00-                      | INR        |    |            |                                                               |

#### **Tcode-FBL3N Report : After Bank Reconciliation**

| G/L Account Line Item Display                                                  |                      |                                        |      |                |                                        |                |                                                 |                   |    |                          |                                                                                    |
|--------------------------------------------------------------------------------|----------------------|----------------------------------------|------|----------------|----------------------------------------|----------------|-------------------------------------------------|-------------------|----|--------------------------|------------------------------------------------------------------------------------|
| H 🖌 🕨 N 🕼 🖉 🎬 🇐 🗐 🔋 🍞 📇 📅 🔠 🌐 🏗 🎆 🚾 🧏 🔚 🛅 🚺 🚺 Selections 📄 Create Dispute Case |                      |                                        |      |                |                                        |                |                                                 |                   |    |                          |                                                                                    |
| G/L Account  160340  CANARA BANK-0352101042195    Company Code  1000           |                      |                                        |      |                |                                        |                |                                                 |                   |    |                          |                                                                                    |
| St                                                                             | Assignment           | DocumentNo                             | BusA | Туре           | DocDate                                | PK             | Amount in Local Crcy                            | LCurr             | Тx | Clrng doc.               | Text                                                                               |
|                                                                                | 20210430<br>92<br>93 | 2000000004<br>9300000086<br>9300000087 |      | BR<br>UB<br>UB | 30.04.2021<br>31.03.2021<br>31.03.2021 | 50<br>40<br>40 | 100,000.00-<br>838,938,550.92<br>695,154,729.49 | INR<br>INR<br>INR |    |                          | Sweep transaction<br>Canara Bank -BRGF (Interest)<br>Canara Bank -BRGF Intt(Sweep) |
| * 🖌                                                                            |                      |                                        |      |                |                                        |                | 1,533,993,280.41                                | INR               |    |                          |                                                                                    |
| ** Account 160340                                                              |                      |                                        |      |                |                                        |                | 1,533,993,280.41                                | INR               |    |                          |                                                                                    |
| G/L Account 160342 CANARA BANK-0352101042195-outgoing<br>Company Code 1000     |                      |                                        |      |                |                                        |                |                                                 |                   |    |                          |                                                                                    |
| St                                                                             | Assignment           | DocumentNo                             | BusA | Туре           | DocDate                                | PK             | Amount in Local Crcy                            | LCurr             | Тх | Clrng doc.               | Text                                                                               |
|                                                                                | 20210430<br>sweep    | 2000000004<br>100000535                |      | BR<br>SA       | 30.04.2021<br>01.04.2021               | 40<br>50       | 100,000.00<br>100,000.00-                       | INR<br>INR        |    | 2000000004<br>2000000004 | Sweep transaction                                                                  |
| * 💼                                                                            |                      |                                        |      |                |                                        |                | 0.00                                            | INR               |    |                          |                                                                                    |
| ** Account 160342                                                              |                      |                                        |      |                |                                        |                | 0.00                                            | INR               |    |                          |                                                                                    |

Transactions will move to outgoing/Incoming bank GL to Main Bank GL after posting in bank Reconciliation.

# **Manual End**